嘉兴一中实验学校二〇一六学年第二学期七年级、八年级选修课网上选课操作说明

一、选课起止时间:

七年级选课开始时间:2017年1月22日上午8:30;八年级选课开始时间:2017年1月22日中午12:30;

选课网页关闭时间: 2017年1月23日上午8:00;

二、选课操作方法

(一)网页浏览器环境

360 极速浏览器、QQ 浏览器等国产(谷歌/Chrome/blink 核心)浏览器;

(二)网页登陆方法

嘉兴一中实验学校校网首页 www.jxyzsy.com→导航栏 "教学中心" → "初中选修课程选课"

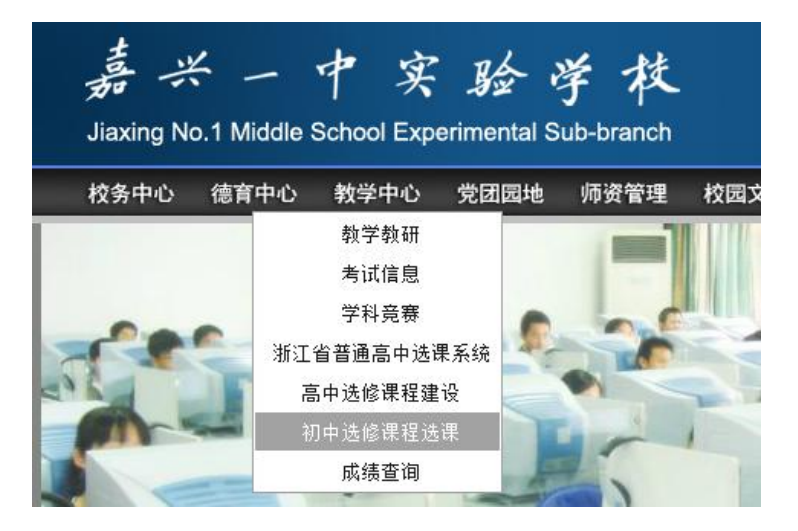

或者直接在浏览器地址栏中输入 http://www.jxyzsy.com:8080/cms\_czxk/student\_index\_201701.htm

| 嘉兴一中实验学校 二〇一六学年第二学期 七年级、八年级选修课选课    |                        |             |  |  |  |
|-------------------------------------|------------------------|-------------|--|--|--|
| 身份证号: 身份证号                          | <b>学号:</b> 五位学号 密码: 密码 | 登陆修改密码      |  |  |  |
| I类选修课                               | 未选择任何课程或不选择任何课程        | 提交< I 类选修课> |  |  |  |
| Ⅱ类选修课                               | 未选择任何课程或不选择任何课程        | 提交<Ⅱ类选修课>   |  |  |  |
| Ⅲ类选修课                               | 未选择任何课程或不选择任何课程        | 提交<Ⅲ类选修课>   |  |  |  |
| 版权所有:嘉兴一中实验学校计算机办公室教学管理处<br>2017年1月 |                        |             |  |  |  |

(三)操作过程

第一步,为避免选课信息被他人恶意更改,打开网页后请即刻修改密码

## 单击"修改密码"按钮,弹出"修改密码"对话框;

| 身份证号:  | 身份证号           |  |
|--------|----------------|--|
| 原密码:   | 原密码(默认:666666) |  |
| 新密码:   | 新密码(最长10位)     |  |
| 确认新密码: | 确认新密码          |  |

输入即身份证号、原密码(默认原密码为"666666")、新密码(新密码最长为10个字符)、确认新密码,

并单击"修改密码"按钮。密码修改成功后,将弹出对话框:

| www.jxyzsy.com:8080 显  | 示:                     | ×               |           |
|------------------------|------------------------|-----------------|-----------|
| 密码修改成功,你的新密码为:         | ,请牢记。                  |                 |           |
| ○ 禁止此页再显示对话框。          |                        |                 |           |
|                        |                        | 确定              |           |
| 第二步,身份验证与登陆            |                        |                 |           |
| 身份证号: 身份证号             | <b>学号:</b> 五位学号 密码: 密码 | 登陆 修改密码         | 冯         |
| 输入身份证号、五位学号(3 位班级<br>  | 名称<如 701、814 等> +2 位于  | 班内学号 )、密码,单<br> | 单击"登陆"按钮; |
| www.jxyzsy.com:8080 显示 | :                      | ×               |           |
| 身份验证成功,请详细了解选课说明       | 后开始选课。                 |                 |           |
| 🦳 禁止此页再显示对话框。          |                        |                 |           |
|                        | 确定                     |                 |           |

弹出"身份验证成功"对话框后即可进行选课操作;

第三步,在"Ⅰ类选修课"/"Ⅱ类选修课"/"Ⅲ类选修课"中自主按需选择课程并单击相应提交按钮进行提交

注意:以下表格中的课程不出现在网页中的选修课程列表中

| 开课年级 | 课程名称          | 选修课类别 | 授课教师            |
|------|---------------|-------|-----------------|
| t    | 人际交往中的礼仪      | I     | 刘晓媛             |
| t    | 数学点点通1        | I     | 沈佳宝/胡桂忠/陈晓群/于国华 |
| t    | 希望数学1         | I     | 王建强             |
| t    | 希望数学2         | I     | 甘绍军             |
| t    | 陈氏太极拳术        | П     | 孔佳芸             |
| t    | 合唱            | Ш     | 吴萍/张圆圆          |
| t    | 舞蹈            | Ш     | 黄正平             |
| t    | 信息学社团         | Ш     | 梅杰              |
| t    | irobot 社团     | Ш     | 顾媛/李路荧          |
| t    | 男篮基础班         | Ш     | 蔡德胜             |
| t    | 男子篮球队         | Ш     | 顾冶书             |
| t    | 女子篮球队         | Ш     | 朱玮              |
| t    | 足球队           | Ш     | 周红              |
| t    | 田径队           | Ш     | 王璐/皮学菊          |
| t    | 电声乐队          | Ш     | 陈卫东             |
| t    | 心理社           | Ш     | 黄家明/徐静逸         |
| t    | 健美操           | Ш     | 郭小红             |
| 八    | 希望数学          | I     | 陆洪良/梁洪波/胡君芝     |
| 八    | 数学加油站1        | I     | 顾文婷             |
| 八    | 数学加油站 2       | I     | 夏卫东             |
| Л    | 精准、轻松、有效的英语写作 | I     | 岳美英             |
| 八    | 陈氏太极拳术        | П     | 孔佳芸             |
| 八    | 合唱            | Ш     | 吴萍/张圆圆          |

| Л | 舞蹈        | Ш | 黄正平     |
|---|-----------|---|---------|
| 八 | 信息学社团     | Ш | 梅杰      |
| 八 | irobot 社团 | Ш | 顾媛/李路荧  |
| 八 | 男篮基础班     | Ш | 蔡德胜     |
| 八 | 男子篮球队     | Ш | 顾冶书     |
| 八 | 女子篮球队     | Ш | 朱玮      |
| 八 | 足球队       | Ш | 周红      |
| 八 | 田径队       | Ш | 王璐/皮学菊  |
| 八 | 电声乐队      | Ш | 陈卫东     |
| 八 | 心理社       | Ш | 黄家明/徐静逸 |
| 八 | 健美操       | Ш | 郭小红     |

因课程内容安排或课程设置需要,以上表格内所列选修课程以"续开"等方式进行。请已被告知参加上述表格

内某一课程或在第一学期本已参加表格内某一课程的同学不必再选择同一类别的其他选修课程。

单击"提交"按钮后请关注两类对话框:

对话框①

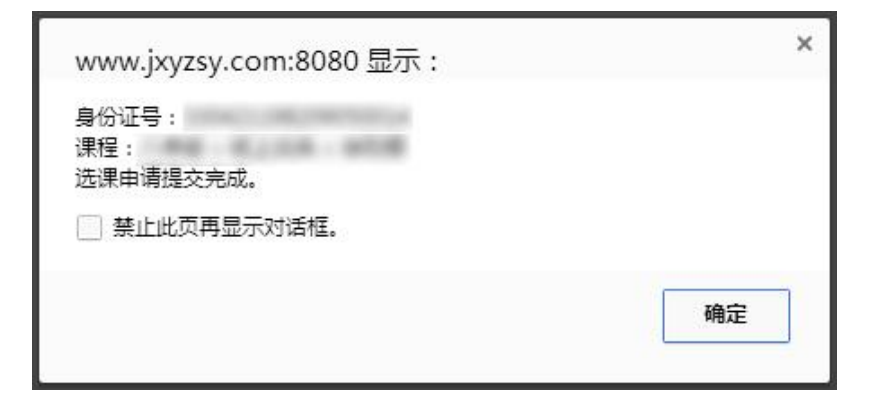

弹出该对话框说明服务器已正常接收选课申请;

对话框②

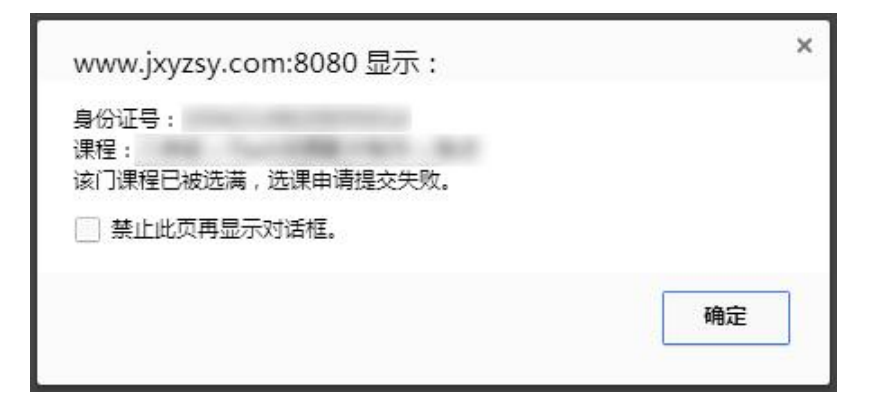

弹出该对话框说明该门课程已经选满,请选择其他课程;

(四)关于选课操作的其他说明:

1.选课过程中如已成功选择某门课程,而想换选其他课程,无须退选原有课程,直接选择新课程并提及即可;

2.选课过程中如已成功选择某门课程,而想退选该门课程,并不再选择同类别的其他课程,请选择"--未选择任何 课程或不选择任何课程--"项后提交;

嘉兴一中实验学校 计算机办公室 教学管理处

2017年1月20日